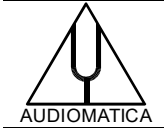

## TN-012 TECHNICAL NOTE

## TROUBLESHOOTING QCBOX MODEL 5 DRIVER INSTALLATION

info@audiomatica.com

## INTRODUCTION

This technical note addresses a situation where the CLIO software is not able to detect the QCBox Model 5 device even if its driver installation apparently succeeded.

This may happen when trying to activate it from the dedicated dialog box:

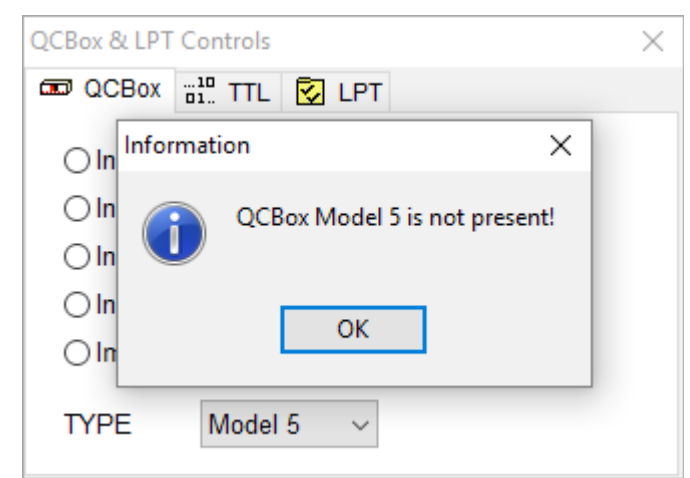

or, at software startup:

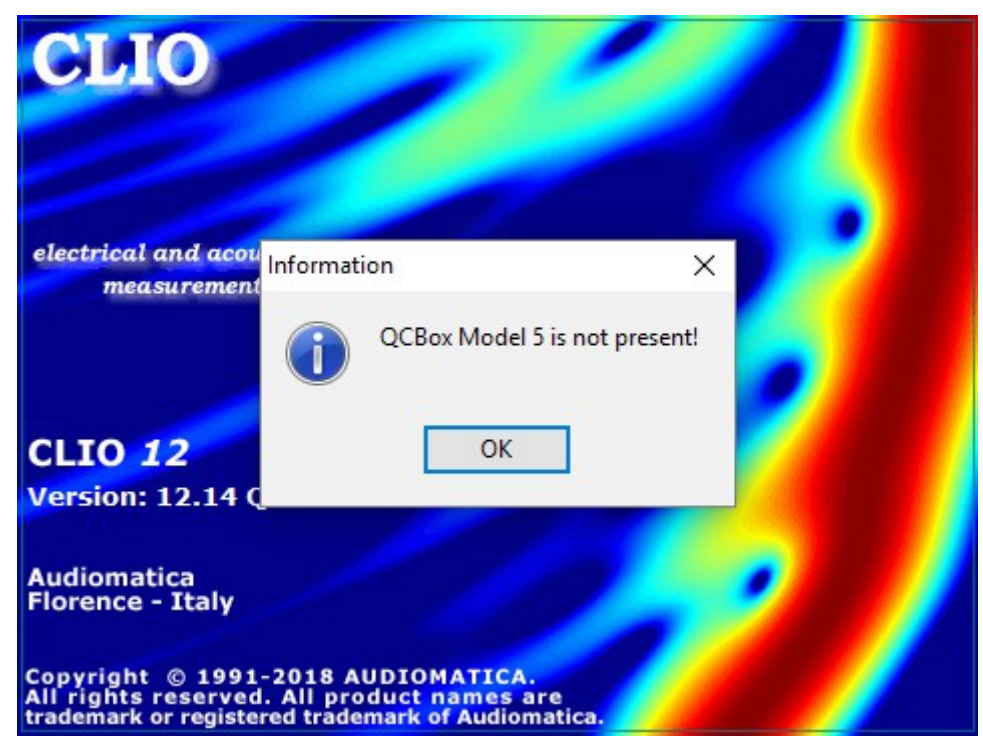

## SOLUTION

Open the **Device Manager** and locate the **USB Serial Converter** entry under **Universal Serial Bus controllers**:

| 4  | 📇 Device Manager                                                                                                    |  |  | × |
|----|----------------------------------------------------------------------------------------------------|--|--|---|
| Fi | le Action View Help                                                                                                    |  |  |   |
|    |                                                                                                    |  |  |   |
|    | <ul> <li>The System devices</li> <li>Universal Serial Bus controllers</li> <li>ClioXP Control</li> <li>ClioXP Stream</li> <li>Renesas USB 3.0 eXtensible Host Controller - 0.96 (Microsoft)</li> <li>Standard Enhanced PCI to USB Host Controller</li> <li>Standard Enhanced PCI to USB Host Controller</li> <li>Standard Enhanced PCI to USB Host Controller</li> <li>Standard Enhanced PCI to USB Host Controller</li> <li>Standard OpenHCD USB Host Controller</li> <li>Standard OpenHCD USB Host Controller</li> <li>Standard OpenHCD USB Host Controller</li> <li>Standard OpenHCD USB Host Controller</li> <li>Standard OpenHCD USB Host Controller</li> <li>Standard OpenHCD USB Host Controller</li> <li>Standard OpenHCD USB Host Controller</li> <li>Standard OpenHCD USB Host Controller</li> <li>Standard OpenHCD USB Host Controller</li> <li>Standard OpenHCD USB Host Controller</li> </ul>                                        |  |  | ^ |
|    | USB Composite Device         USB Mass Storage Device         USB Root Hub         USB Root Hub |  |  | v |
|    |                                                                                                    |  |  | Ŷ |

**Double Click** with the mouse and choose the **Properties>Advanced** tab.

Be sure that the Load VCP check-box is deselected:

| USB Seria                                                                       | l Converter | Properties       |        |         |        | $\times$ |  |  |  |
|---------------------------------------------------------------------------------|-------------|------------------|--------|---------|--------|----------|--|--|--|
| General                                                                         | Advanced    | Power Management | Driver | Details | Events |          |  |  |  |
| USB Serial Converter                                                            |             |                  |        |         |        |          |  |  |  |
| Configuration<br>Use these settings to override normal device behaviour.        |             |                  |        |         |        |          |  |  |  |
| Load VCP<br>Enable Selective Suspend<br>5 Selective Suspend Idle Timeout (secs) |             |                  |        |         |        |          |  |  |  |
|                                                                                 |             |                  |        |         |        |          |  |  |  |
|                                                                                 |             |                  |        |         |        |          |  |  |  |
|                                                                                 |             |                  |        |         |        |          |  |  |  |
|                                                                                 |             | OK               | Ca     | ancel   | Hel    | p        |  |  |  |

TROUBLESHOOTING QCBOX MODEL 5 DRIVER INSTALLATION

If the "QCBox Model 5 is not present" error message is still showing at CLIO software start a reset of the QCBox might be needed. This can be simply achieved by cycle power the QC Box.

Please follow these steps:

- 1) Close CLIO software
- 2) Disconnect QCBox USB cable from PC
- 3) Turn off QCBox by disconnecting the power supply cable
- 4) Turn on QCBox by reconnecting the power supply cable
- 5) Connect QCBox USB cable to PC
- 6) Open CLIO 12 software and if needed select QCBox 5 under QCBox & LPT Controls